## **Digital Button Operation**

Wi-Fi Installation Manual

Wi-Fi Installation Manual

The buttons on the digital clock can be used for general clock configuration and advanced debug.

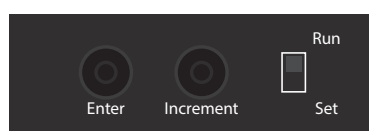

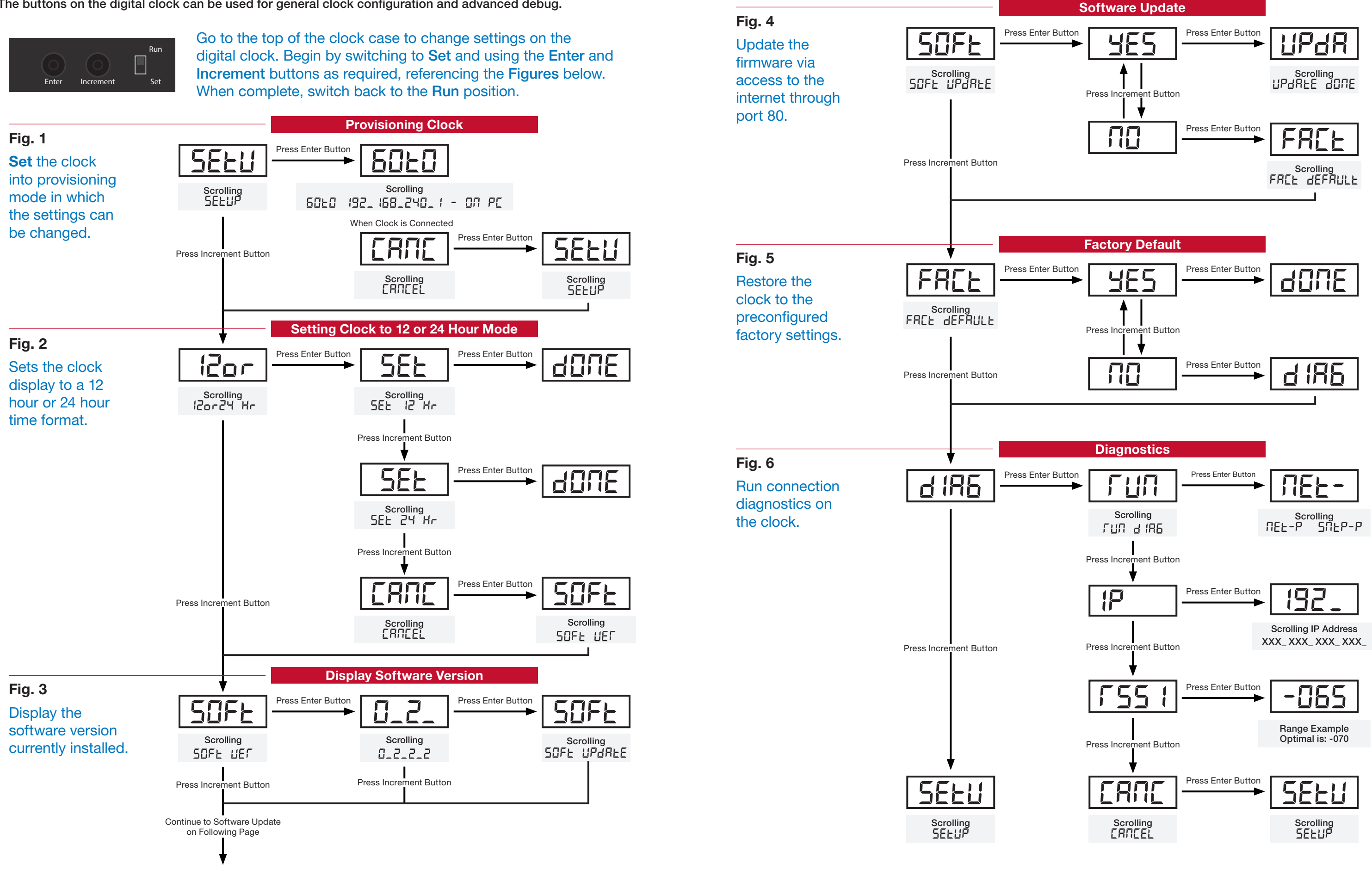

## **Digital Button Operation**